## Examen julio 2021 - UCO Métodos y herramientas orientadas a la extensión

por este link <u>https://sala9.evaluacion.udelar.edu.uy/course/view.php?id=119</u> ingresar al EVA de evaluaciones sala 9 con su la cédula y contraseña de sistema de bedelías Después deberá ubicar el examen y matricularse con la clave extensionjulio Luego deberá seleccionar grupo de acuerdo a su condición de libre o reglamentado para poder ingresar al cuestionario correspondiente

Al igual que el parcial se trata de un cuestionario de preguntas que se distribuyen de forma aleatoria cuando ingresa cada estudiante.

Usted podrá ingresar desde las 15 horas del miércoles 15 de julio

Deberá a su vez ingresar en el **aula zoom** destinada al examen julio 2021 de reglamentados o de libres, permanecer con la cámara encendida y escribir su nombre y cédula en el chat como registro de asistencia.

- Al finalizar, **debe hacer clic en el botón: "enviar todo y terminar"**. Sino automáticamente se cerrará y enviará el formulario a los 90 o 120 minutos. según corresponda a reglamentados o libres